## ■はじめに

Android OS (スマートフォン、タブレット)は、アプリをインストールしなければ、Zoomを使用できません。 (Windows、Macのように、ブラウザでの利用はできません)

• Play ストアより、「Zoom Cloud Meetings」というアプリをダウンロード、インストールします。(類似品に ご注意ください)

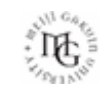

## ■アプリのインストール

- 1. Android端末で「Play ストア」を開きます
- 2. 画面上の「検索ウインドウ」に「zoom」を入れます
- 3. 「ZOOM Cloud Meetings」を「インストール」します
- 4. 「Zoom」が加わったことを確認してください

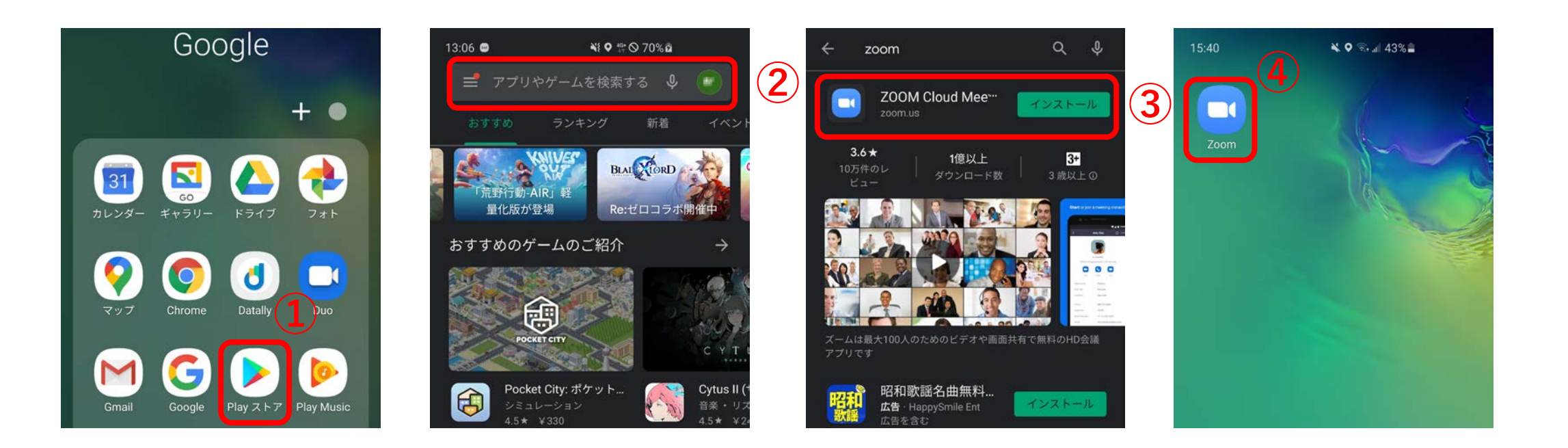

ΠĘ.